# 2021 CCS Virtual Nationals Registration Procedures

Enter your CCS login information in the <u>Swimmer Login</u> from the homepage of the website. If you need your credentials, please email <u>CCS</u>.

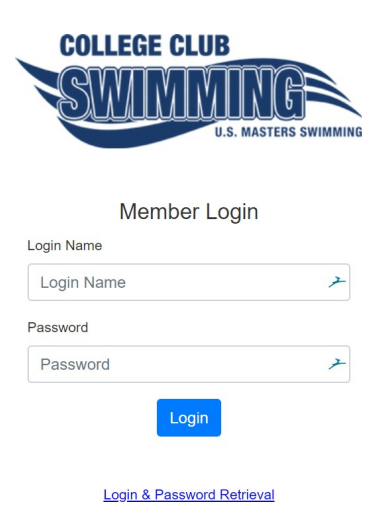

Click either the Swim Competitions or Declarations Open link.

|                                                                                                    | U.S. MASTERS SWIMMING                                                                                                  |                                                              |
|----------------------------------------------------------------------------------------------------|----------------------------------------------------------------------------------------------------|--------------------------------------------------------------|
| Home Shopping Cart Swim Con                                                                                | apetitions •                                                                                                    | Onshalee Tests ▼                                             |
| Announcement                                                                                               |                                                                                                    |                                                              |
| athlete registration deadline. If your tim                                                                 | es are missing, please contact <u>collegeclub@usmastersswimming.org</u> .                                              |                                                              |
|                                                                                                    |                                                                                                    |                                                              |
| Swim Competitions                                                                                          | Name                                                                                                    | Declaration                                                  |
| Swim Competitions Dates Fri, 03/29/2019-Sun, 03/31/2019                                                    | Name<br>2019 College Club Swimming National Championship                                                               | Declaration<br>Declaration Opens<br>Tue, 02/12/2019 12:00 AM |
| Swim Competitions<br>Dates<br>Fri, 03/29/2019-Sun, 03/31/2019<br>Thank you for being a registered USMS Bri | Name<br>2019 College Club Swimming National Championship<br>dge Member!                                                | Declaration<br>Declaration Opens<br>Tue, 02/12/2019 12:00 AM |
| Swim Competitions Dates Fri, 03/29/2019-Sun, 03/31/2019 Thank you for being a registered USMS Bri          | Name 2019 College Club Swimming National Championship dge Member! Home   Swim Connectitions Champe Login Name/Password | Declaration<br>Declaration Opens<br>Tue, 02/12/2019 12:00 AM |

Enter your seed times in the form and click "Continue".

## Record a Manual Entry

During the meet dates, you will be able to enter your times manually or via Hy-Tek (only if competing in an intrasquad or in-person meet). To enter times manually, click on the SwimPhone Stopwatch button.

| Swim Competitions Summary                           |                                                                                       |                                 |                                                                                                    |
|-----------------------------------------------------|---------------------------------------------------------------------------------------|---------------------------------|----------------------------------------------------------------------------------------------------|
| <u>-</u> .                                          |                                                                                       |                                 | Search:                                                                                                    |
| Z.<br>Dates                                         | ∲ Name                                                                                | ♦ Declaration<br>Dates          | ♦ Status                                                                                                    |
| • Tue, 02/23/2021 Fri, 03/05/2021<br>4.<br>5.<br>6. | Admin Testing CCS VIRTUAL Nationals - sample dates<br>Hosted By College Club Swimming | Wed, 01/27/2021-Thu, 04/01/2021 | In Roster<br>Declaration Due<br>Thu. 04/01/2021 11:59 PM<br>4 event entries submitted 2/23/2021 at 1:19PM Pacific Time<br>Event 7 Female 200Y Breast 3:00.00<br>Event 15 Female 200Y Breast 3:00.00<br>Event 31 Female 100Y Free 1:10.00<br>Event 33 Female 100Y Free 1:10.00<br>Event 33 Female 100Y Free 1:10.00<br>Event 33 Female 100Y Free 1:10.00<br>Event 33 Female 100Y Free 1:10.00 |

On your swimmer profile, you will see the events you have entered. To record a manual entry, click on the Timer button.

\*Swimmers who compete in an in-person meet and have results from Hy-Tek imported will see those results on this page. These times cannot be modified.

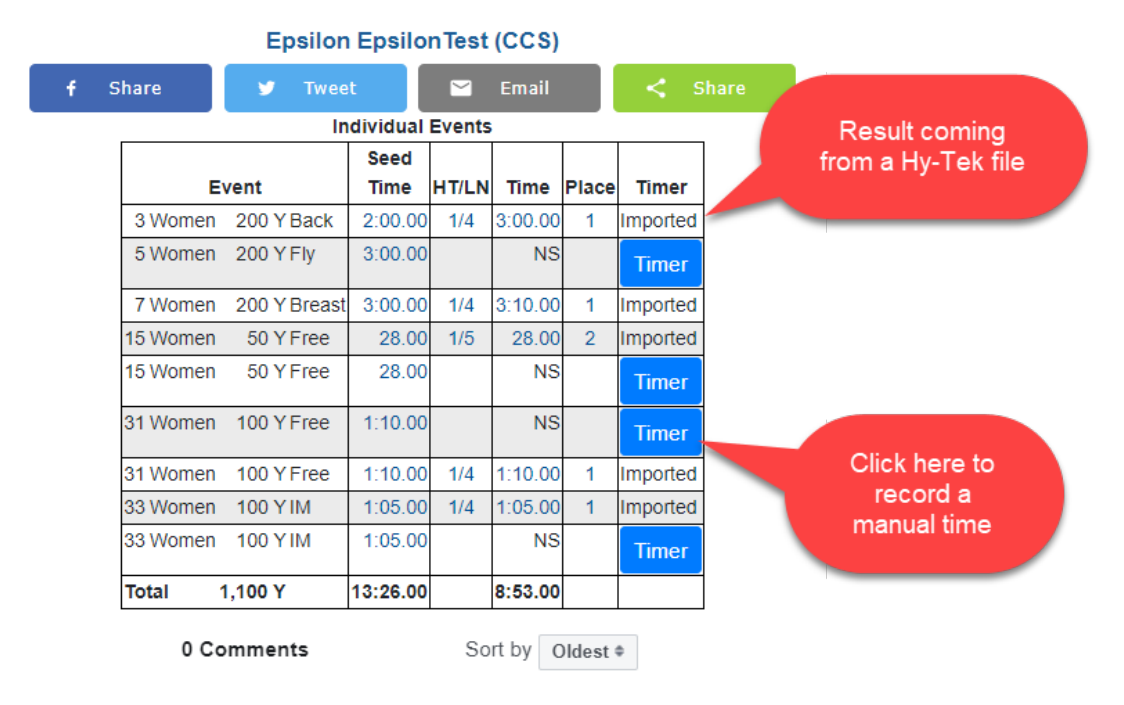

### Swimmer Profile

Verify your identity by entering your birthdate to record a time.

| Authentication        |            |  |  |  |
|-----------------------|------------|--|--|--|
| First Name Epsilon    |            |  |  |  |
| Last Name EpsilonTest |            |  |  |  |
| Sex                   | Female     |  |  |  |
| Club                  | CCS        |  |  |  |
| Birth Date            | MM/DD/YYYY |  |  |  |
|                       |            |  |  |  |

Submit

Swimmers have the option to use the SwimPhone Stopwatch to record times or manually type in your time.

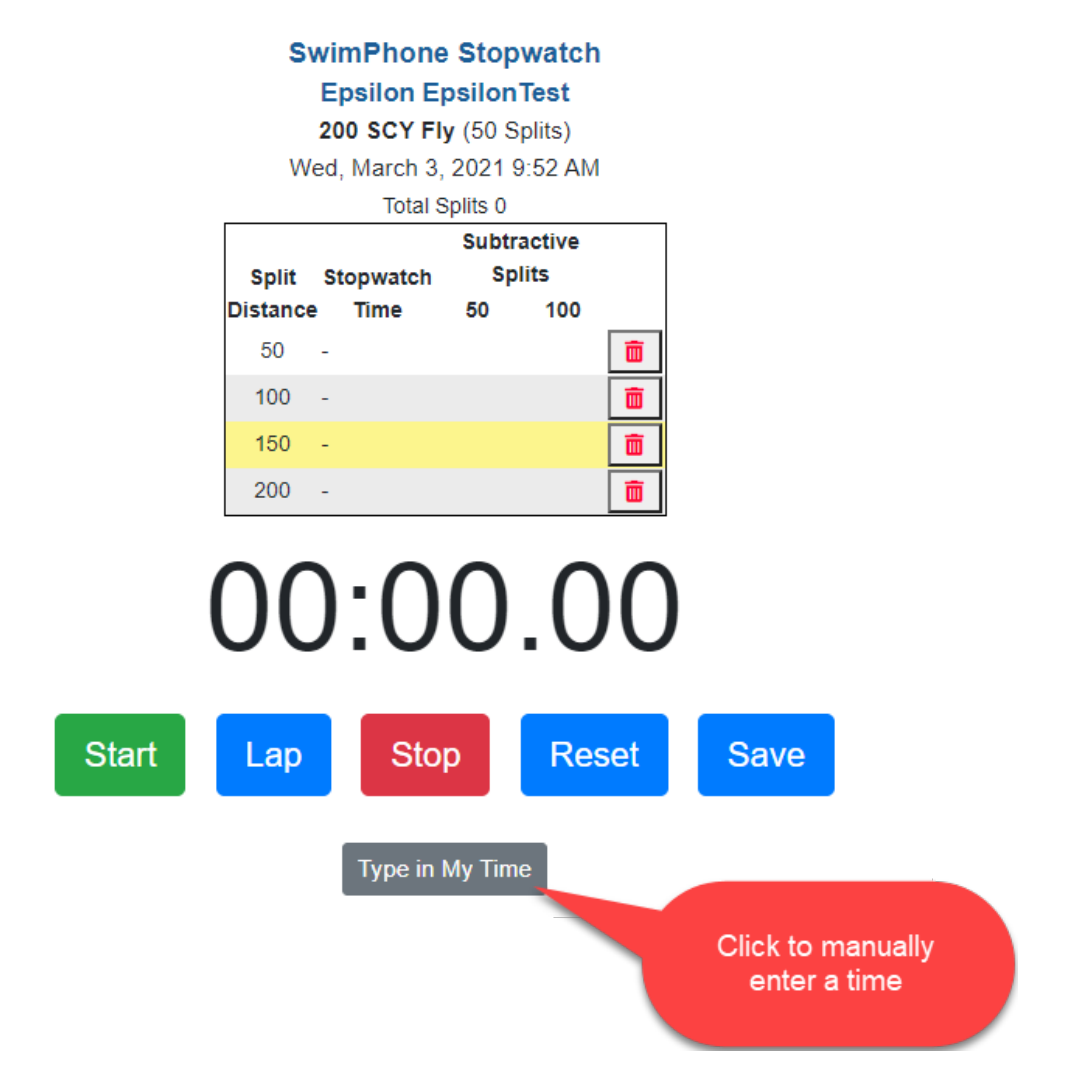

Swimmers are allowed to record 2 manual entry attempts. If you record another attempt, you will be prompted which one you would like to keep.

### SwimPhone Stopwatch

You have a previous result submission for Event 5 Female 200 SCY Fly.

Which result do you want to keep?

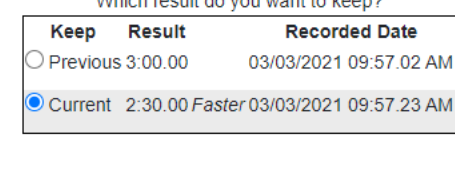

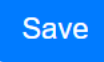

When viewing each real-time event results, click on the Results button.

#### **Events** Psych Heat # Sex Event Entries Sheets Heats Sheets Results 1 Women 400 Y IM 1 1 Heat Results Psych 2 Men 400 Y IM 1 2 Heats Psych Results 3 Women 200 Y Back 2 1 Heats Psych Results 4 Men 200 Y Back 0 0 Psych 5 Women 200 Y Fly 0 1 Psych

You may see several results for one person. *The fastest time for each person will be kept after the meet concludes for scoring – not both.* Once the meet concludes, one time per person (the fastest) will remain on the results list regardless of data source.

#### **Event Results** Event 33: Women 100 Y IM Entries still open! Seed Club CCS ID Time HT/LN Swimmer Time Data Source CCS 04551 EpsilonTest, Epsilon 1:05.00 1/4 1:05.00 Imported CCS 04551 EpsilonTest, Epsilon 1:05.00 1:10.00 Stopwatch

If you have any questions, please contact collegeclub@usmastersswimming.org.